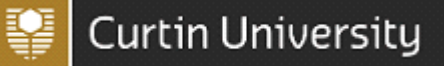

### 1.1. Introduction

This guide is to assist Managers and Health and Safety Representatives (HSRs) to generate open and overdue workplace inspection tasks reports for their HSR area that they are responsible for.

#### **1.2. Privacy of Information**

Reports generated from CHARM contain personal information and care should be taken when distributing reports.

In accordance with the University's Values and Signature Behaviours, members of the University community are responsible for respecting an individual's right to privacy.

#### 1.3. Generating Reports

HSRs can generate reports via their own CHARM log-in and dashboard for their HSR areas/s.

**Please note**: When generating reports, the results may be limited due to your permissions and access level. Should you require a report for a Faculty, School/Area please contact <u>healthandsafety@curtin.edu.au</u>

#### Tasks (corrective actions) report

An overdue tasks report generates a pdf report which flags any tasks that have not been completed prior to their assigned due date.

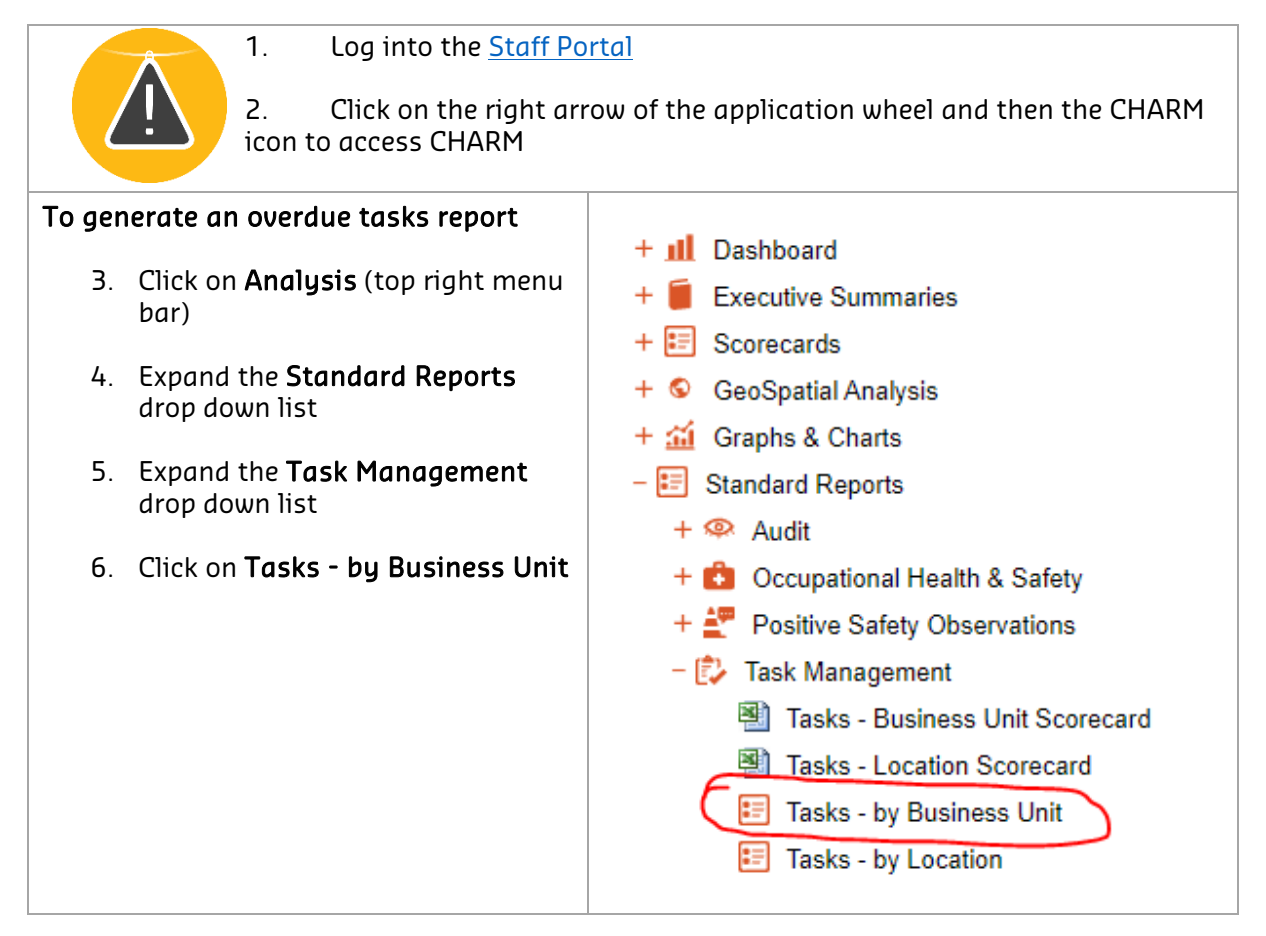

# CHARM Overdue Tasks Report

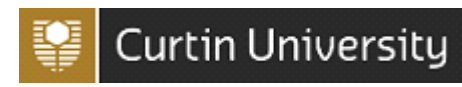

| 7. Click on the Selection Criteria tab                                                                                                    | Preview         Selection Criteria         Graphs / Reports & Charts Appearance           Basic Options         Locations         Tasks         WHS         Audit                                                                                         |
|----------------------------------------------------------------------------------------------------|----------------------------------------------------------------------------------------------------|
| 8. Select your <b>Date Range</b> using the calendar drop down lists                                                                                                    | Reset to Defaults                                                                                                    |
| <ol> <li>Under "Status" tick the New and Open<br/>checkboxes to view tasks for new and<br/>open checklists.</li> </ol>                                                                                                    | Date Range Period Select one  Start period Select start period                                                                                                    |
| Note: The Closed checkbox is not required to<br>be ticked as these actions will already be<br>completed.                                                                                                    | End Period     Select end period       Date Logged       Period     Select one        Start period     Select start period       End Period     Select end period       Status                                                                            |
| <ul><li>10. Click on the <b>Tasks</b> tab</li><li>11. Tick the "Open" and "Overdue" check boxes</li></ul>                                                                                                    | Preview       Selection Criteria       Graphs / Reports & Charts Appearance         Basic Options       Locations       Tasks       WHS       Audit         Task Status <ul> <li>Open</li> <li>Overdue</li> <li>Completerd</li> <li>Completerd</li> </ul> |
| <i>Optional</i><br>12. <b>Task Owners</b><br>To generate a report to see tasks assigned<br>to a specific person/s, type the surname in<br>the surname box to generate a search.<br>The search results will appear in the Task<br>Owners found box.<br>Click <b>Add&gt;&gt;</b> to add the user to the Selected<br>Task Owners section. | Task Owners     Selected Task Owners       Search     Add >>       Task Owners found     Add >>                                                                                                    |
| <ul> <li>13. Click on the "preview" tab</li> <li>14. Under "Show Tasks for" Check the<br/>Checklists &amp; Inspections checkboxes to<br/>view overdue tasks for the Checklists<br/>and Inspections module.</li> </ul>                                                                                                    | Show Tasks for  Incidents Hazards WHS Risk Scheduled Audits Checklists & Inspections  Scheduled Audit / Checklist & Inspections Location                                                                                                    |
| <ul> <li>15. Under Scheduled Audit / Checklist &amp; Inspections Location search for the building/s where the inspection was conducted and then click the Add&gt; button.</li> <li>16. Business Unit Louel: select Louel 2 from</li> </ul>                                                                                             | Available Add > <remove< th=""></remove<>                                                                                                    |
| the drop down list                                                                                                    | v                                                                                                    |
| 17. Click on the <b>Submit</b> button at the bottom of the page                                                                                                    | Business Unit Level                                                                                                    |

## CHARM Overdue Tasks Report

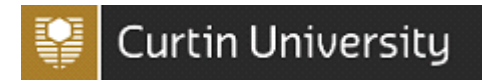

- 18. The screen will go to the **Preview** tab and the report will appear in a pdf format in the pdf viewer to download.
- 19. Hover over the top right section of the report where a task bar will appear.
- 20. Click on the download icon to download the pdf report.

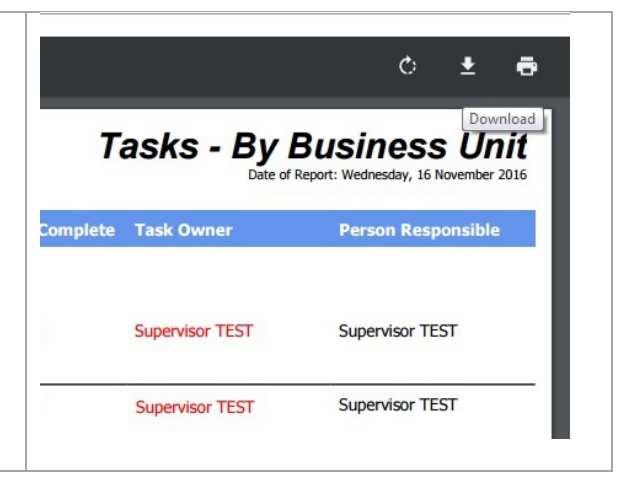

Figure 5. Example: Overdue Tasks report

| Ref.              | Туре                        | Task Description                                        | Due Date   | % Complete | Task Owner       | Person Responsible |
|-------------------|-----------------------------|---------------------------------------------------------|------------|------------|------------------|--------------------|
| alth an           | d Safety                    |                                                         |            |            |                  |                    |
| 28                | Audit                       | Warden to undergo warden training                       | 30/03/2018 | 0%         | David Croghan    | Chloe Hessell      |
| 28                | Audit                       | Warden to undergo warden training                       | 31/03/2018 | 0%         | Anne-Marie Bosch | Chloe Hessell      |
| 28                | Audit                       | test action item                                        | 31/03/2018 | 0%         | David Croghan    | Chloe Hessell      |
| 33                | Audit                       | AMB to buy trolley (test)                               | 31/05/2018 | 0%         | Anne-Marie Bosch | Chloe Hessell      |
| 34                | Audit                       | Have fire equipment tested and tagged                   | 31/05/2018 | 0%         | Chloe Hessell    | Chloe Hessell      |
| 35                | Audit                       | Place request to have fire equipment tested and tagged. | 31/05/2018 | 0%         | Anne-Marie Bosch | Chloe Hessell      |
| 36                | Audit                       | Properties to fix                                       | 31/05/2018 | 0%         | Anne-Marie Bosch | Supervisor TEST    |
| 39                | Audit                       | Incident needs to be entered into Charm                 | 6/06/2018  | 0%         | Chloe Hessell    | Supervisor TEST    |
| 43                | Audit                       | SCC to arrange test                                     | 8/06/2018  | 40%        | Anne-Marie Bosch | Supervisor TEST    |
| 49                | Audit                       | Please review my inspection                             | 27/07/2018 | 0%         | Anne-Marie Bosch | Supervisor TEST    |
| al - 10<br>design | Actions<br>ates that the ac | tion is overdue.                                        |            |            |                  |                    |
|                   |                             |                                                         |            |            |                  |                    |